# NOVINKY VE FIREMNÍM INTERNETOVÉM BANKOVNICTVÍ SRPEN 2019

SEZNAMTE SE S NOVINKAMI, KE KTERÝM JSTE NÁS INSPIROVALI.

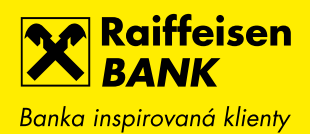

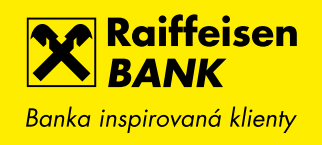

# 1. ZOBRAZENÍ ZŮSTATKU MĚNOVÝCH SLOŽEK

Nově přidáváme do přepínače měnových složek i přehled disponibilního zůstatku všech aktivovaných měn. Pohodlně a rychle tak získáte informaci o stavu multiměnového účtu z jednoho místa bez nutnosti přepínání. Tuto funkci můžete využít na obrazovce detailu účtu.

| Raiffeisen<br>BANK<br>Banka inspirovaná klienty | <mark>⊳2</mark> [       | i \$ \$                                 | Friedrich Raiffeisen<br>  Firemní bankovnictví | cz 🕶   odhlásit                      |
|-------------------------------------------------|-------------------------|-----------------------------------------|------------------------------------------------|--------------------------------------|
| PLATBY                                          | ÚČTY                    | KARTY                                   | ÚVĚRY                                          | TRADE FINANCE                        |
| <b>BĚŽNÝ FIREMNÍ ÚČ</b><br>111222333            | ET 🗸                    | сzк 🗸                                   | Disponibilní zůstatek                          | <b>10 452,36</b> сzк                 |
| Multiměnový zůstatek 🖓 10                       | ) 452,36 CZK            | EUR<br>0,00 EUR                         | Účetní zůstatek                                | 10 452,36 CZK                        |
|                                                 |                         | <b>CZK</b><br>10 452,36 CZK             | Blokovaná částka                               | 0,00 CZK                             |
| Historie pohybů                                 | <u>Rozšířený filtr</u>  |                                         |                                                | ±PDF ±CSV ⊞                          |
| Blokované částky                                | Zadejte hledaný text    |                                         | Posledni                                       | ich 31 dnů 🔻                         |
| Detail účtu →                                   | Zaúčtováno 🦕 Kategori   | Číslo protiúčtu,<br>Název protiúčtu,    | J/karty Variabilní sym<br>/Poznámka            | bol $\hat{igsir}$ Částka<br>Poplatek |
| Výpisy ►                                        | <b>31. 07.</b> 2019     | <b>1234567890/5</b><br>Jiný poplatek    | 500                                            | - 257,41 CZK 🕨                       |
| Historie zůstatku                               | <b>26.07.</b><br>2019 ↔ | <b>1234567890/5</b><br>Firma BCD s.r.o. | 500                                            | + 5 000,00 CZK                       |
| NOVÁ PLATBA 🕨                                   | ∧ <u>Zpět nahoru</u>    |                                         |                                                |                                      |

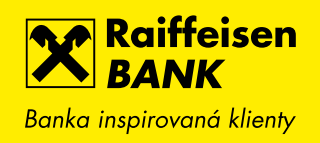

### 2. RYCHLÉ PŘEPÍNÁNÍ MEZI KARTAMI

Podobně jako u běžných účtů jsme zjednodušili přepínání mezi jednotlivými kartami v případě, kdy jich vlastníte více. Pro zvolení jiné karty stačí vybrat požadovanou kartu ze seznamu bez nutnosti vracet se na přehled.

| Raiffeiser<br>BANK<br>Banka inspirovaná klient | n<br>v                            | <mark>⊳</mark> 2 ⊑          | ] 🗟 🕸   | Friedrich Raiffeisen<br>Firemní bankovnictví | ⊂   CZ ▼   ODHLÁSIT                    |
|------------------------------------------------|-----------------------------------|-----------------------------|---------|----------------------------------------------|----------------------------------------|
| Ê                                              | PLATBY                            | ÚČTY                        | KARTY   | ÚVĚRY                                        | TRADE FINANCE                          |
| OTH TELL ING. THEF                             | <b>DEBETNÍ KART</b><br>1234567890 | <b>A</b>                    | •       | K účtu<br>Platnost do<br>Stav                | <u>111222333</u><br>10/2020<br>Aktivní |
| Detail karty                                   |                                   | Nastavení debetní           | karty   |                                              |                                        |
| Historie pohybů                                |                                   | Můj název karty             |         | Debetní karta                                | Změnit                                 |
| Karetní blokace                                |                                   | Typ karty                   |         | Business STANDARD                            | Mastercard                             |
|                                                |                                   | Automaticky obnovit         |         | Ano                                          | Změnit                                 |
|                                                |                                   | Adresa pro doručení karty   | /       | Brno, Palackého                              | <u>Detaily</u>                         |
|                                                |                                   | Limity                      |         |                                              |                                        |
|                                                |                                   | Perioda limitů              |         | Týdenní                                      |                                        |
|                                                |                                   | Limit pro výběr z bankomo   | utu     | 50 000 CZK                                   | Změnit                                 |
|                                                |                                   | Limit pro bezhotovostní tra | insakce | 150 000 CZK                                  | Změnit                                 |
|                                                |                                   | Internetové platby          |         | Zakázány                                     | <u>Změnit</u>                          |

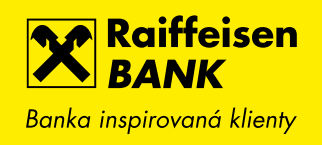

# 3. PŘEHLED AKTIVNÍCH MĚNOVÝCH SLOŽEK ÚČTU

Pro větší přehlednost detailu účtu zobrazujeme v přehledu měn pouze ty, které máte aktivované. Pokud budete chtít aktivovat další měnu, stačí kliknout na tlačítko NOVÁ MĚNA, vybrat si ze seznamu dostupných měn a požadavek certifikovat.

| Raiffeisen<br>BANK<br>Banka inspirovaná klienty | E                       | <mark>?</mark> ]] 🖨 🕸 | Friedrich Raiffeisen 🗸  <br>Firemní bankovnictví | cz 🕶   odhlásit      |
|-------------------------------------------------|-------------------------|-----------------------|--------------------------------------------------|----------------------|
| <br>РІАТВУ                                      | ÚČTY                    | KARTY                 | ÚVĚRY                                            | TRADE FINANCE        |
| BĚŽNÝ FIREMNÍ ÚČ                                | ET                      | ▼ EUR ▼               | Disponibilní zůstatek                            | <b>0,00</b> EUR      |
| Multiměnový zůstatek 🕅 3                        | 94,28 EUR               |                       | Účetní zůstatek<br>Blokovaná částka              | 0,00 EUR<br>0,00 EUR |
| Historie pohybů                                 | Název účtu 🖓            |                       | Friedrich Raiffeisen                             |                      |
| Blokované částky                                | Můj název účtu 🔊        |                       | Běžný firemní účet                               | Změnit               |
| Detail účtu 🔫                                   | Tarif                   |                       | <u>Podnikatelské eKonto KO</u>                   | MPLET PLUS Změnit    |
| Detail a nastavení                              | Číslo účtu<br>Kód banky |                       | 1234567890                                       |                      |
| Balíčky zahraničních<br>plateb                  | IBAN 🖓                  |                       | CZ055500000001234567                             | 890                  |
| Inteligentní spoření                            | SWIFT                   |                       | RZBCCZPP                                         |                      |
| Hlášení výběru hotovosti                        | Měna Hlavní m           | iěna Stav měnové :    | Íožky Účet pro úroky<br>Účet pro popla           | ,<br>atky            |
| Výpisy →                                        | EUR Ano                 | Aktivní               | 1303254002<br>1303254002                         | Změnit               |
| Historie zůstatku                               | CZK Ne                  | Aktivní               | 1303254002<br>1303254002                         | Změnit               |
| NOVÁ PLATBA 🕨                                   |                         |                       |                                                  | NOVÁ MĚNA 🔸          |

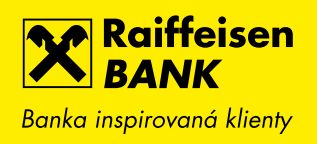

### 4. PLOVOUCÍ TLAČÍTKA V PŘEHLEDECH

Rychlejší a snadnější manipulace díky novému plovoucímu tlačítku, které jsme přidali např. do přehledu plateb, vzorů plateb nebo upozornění Informuj mě. Umožňuje Vám vytvořit novou platbu, nový vzor apod. bez nutnosti vracet se zpět do hlavního menu. To oceníte zejména v případě, kdy máte nastavené zobrazení většího počtu položek na stránku (např. 30, 50) nebo používáte internetové bankovnictví na tabletu či v PC v zúženém responsivním režimu. Plovoucí tlačítko budete mít stále na očích.

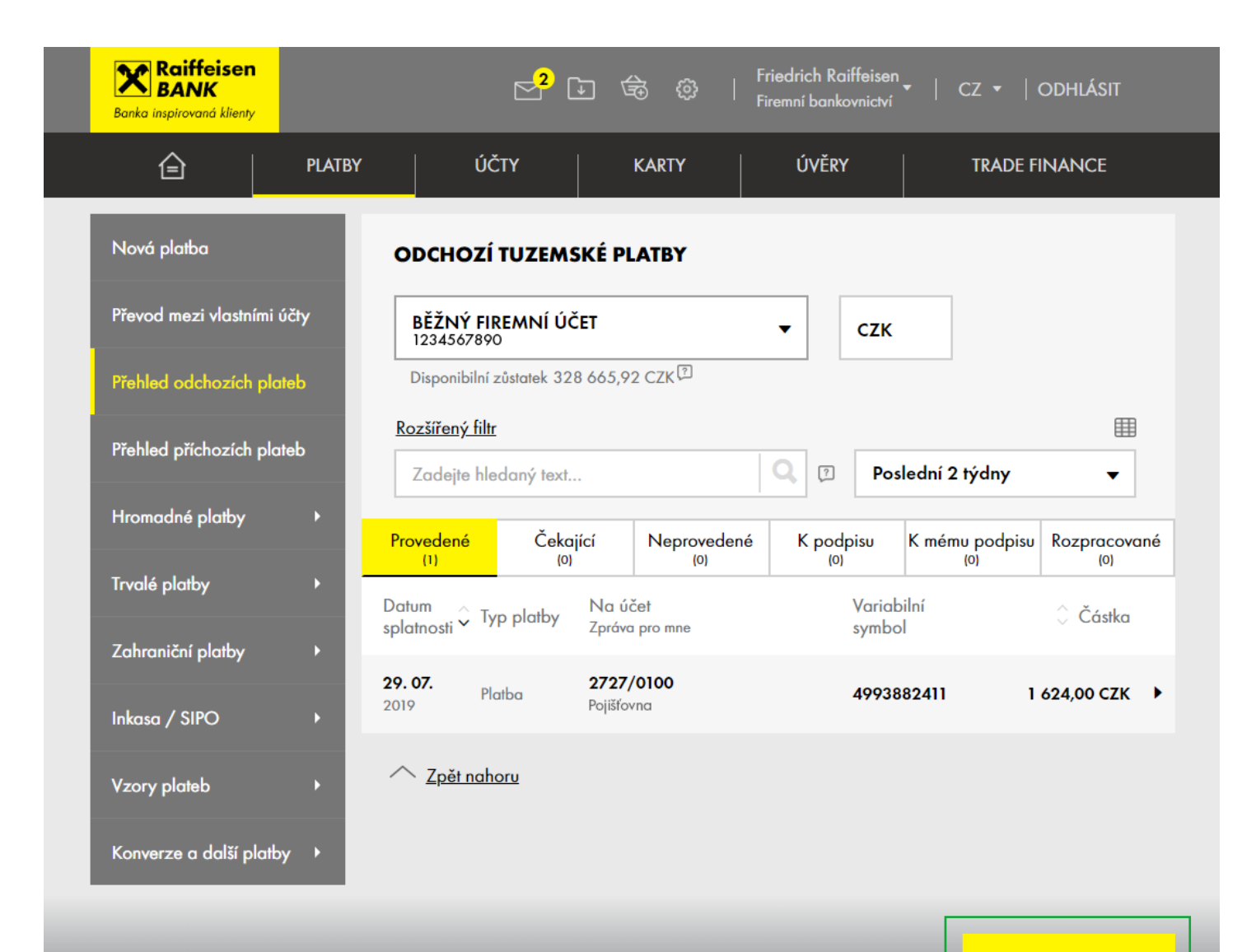

NOVÁ PLATBA

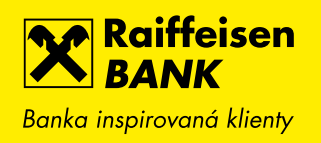

#### 5. UŽIVATELSKÉ NASTAVENÍ ZPŮSOBU ODESLÁNÍ ZPRÁV O PROVEDENÍ ČI NEPROVEDENÍ PLATBY

Dosud jsme jako výchozí způsob odeslání jednorázových zpráv o neprovedení či provedení platby nabízeli SMS zprávy. Nově si každý uživatel může nastavit i jiný výchozí způsob, např. odeslání zprávy do mobilního bankovnictví nebo e-mailem. Pro změnu stačí zvolit v menu Nastavení volbu Uživatelská nastavení a vybrat požadovaný typ zasílání. U plateb se bude následně předvyplňovat takto nastavený způsob (v sekci Rozšířeného nastavení).

| Raiffeisen<br>BANK<br>Banka inspirovaná klienty |        | <sup>2</sup> ⊡                                        | Friedrich Raiffeisen<br>Firemní bankovnictví | cz →   odhlásit                     |
|-------------------------------------------------|--------|-------------------------------------------------------|----------------------------------------------|-------------------------------------|
| Ê                                               | PLATBY | ÚČTY KARTY                                            | ÚVĚRY                                        | TRADE FINANCE                       |
| Uživatelské nastavení                           | Ľ      | UŽIVATELSKÁ NASTAVENÍ                                 |                                              |                                     |
| Upozornění Informuj mě                          | •      | Položek na stránku                                    | 15                                           | Změnit                              |
| Mobilní eKonto                                  | •      | Počet dní opakování při neprovedení<br>platby 🖓       | 2                                            | Změnit                              |
| RB klíč                                         | •      | Zobrazit Rychlé akce na hlavní stránce 🗹              | Ano                                          | Změnit                              |
| Mobilní RBroker                                 | •      | Výchozí kanál pro zprávu o<br>provedení∕neprovedení ? | SMS 🔻                                        | <mark>ULOŽIT ▶</mark> <u>Zrušit</u> |
| Otevřené bankovnictví                           | •      |                                                       | SMS                                          |                                     |
| Změna I-PINu / T-PINu                           | •      |                                                       | Oznámení do Mobilního                        | e                                   |

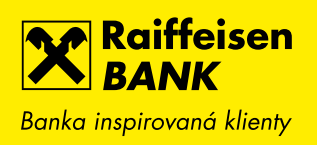

| Expresní platba 🗇    | Expresní platbu můžete zadat pouze do 14:00 hodin                 |
|----------------------|-------------------------------------------------------------------|
| Při neprovedení opak | ovat <sup>*</sup> ? <b>2</b> kalendářní dny                       |
| Zaslat upozornění*   | <ul> <li>při neprovedení (kvůli nedostatku prostředků)</li> </ul> |
|                      | 🔘 při provedení nebo neprovedení (kvůli nedostatku prostředků)    |
| Způsob odeslání*     | ○ SMS                                                             |
|                      | 🔿 E-mail                                                          |
|                      | Oznámení do Mobilního eKonta                                      |

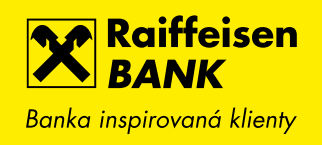

#### 6. INFORMACE O UŽIVATELÍCH INFORMUJ MĚ

V případě, že máte více uživatelů, kteří mají nastavené zprávy Informuj mě (SMS, e-mailem nebo do mobilního bankovnictví), uvidíte nyní jejich jméno v přehledu nastavených upozornění.

| Raiffeisen<br>BANK<br>Banka inspirovaná klienty |        | 2° 🗗                                              | \$ <u>\$</u> | Friedrich Raiffeisen<br>Firemní bankovnictví | ▼   CZ ▼   ODH                | lásit |
|-------------------------------------------------|--------|---------------------------------------------------|--------------|----------------------------------------------|-------------------------------|-------|
| ê                                               | PLATBY | ÚČTY                                              | KARTY        | ÚVĚRY                                        | TRADE FINAN                   | NCE   |
| Uživatelské nastavení                           |        | UPOZORNĚNÍ "INFO                                  | RMUJ MĚ"     |                                              |                               |       |
| Upozornění Informuj mě                          | •      | nformuj mě                                        | Účet         |                                              | Kontakt a uživatel            |       |
| Přehled upozornění                              | c      | o pohybu na účtě<br>řechny Čáska od 10.00.C7K Vše | BĚŽNÝ FIRI   | EMNÍ ÚČET<br>CZK Friedrich Raiffeisen        | mail@gmail.com<br>Karel Novák | •     |
| Nové upozornění                                 |        | o změně zůstatku na účtě                          | BĚŽNÝ FIRI   | EMNÍ ÚČET                                    | Mobilní eKonto                |       |
| Mobilní eKonto                                  | ► P    | ooklesne pod 100,00 CZK                           | 111222333    | CZK Friedrich Raiffeisen                     | Jana Procházková              | •     |
| RB klíč                                         | •      | ∧ <u>Zpĕt nahoru</u>                              |              |                                              |                               |       |
| Mobilní RBroker                                 | •      |                                                   |              |                                              |                               |       |
| Otevřené bankovnictví                           | ×      |                                                   |              |                                              |                               |       |
| Změna I-PINu / T-PINu                           | •      |                                                   |              |                                              |                               |       |
|                                                 |        |                                                   |              |                                              |                               |       |
|                                                 |        |                                                   |              |                                              |                               |       |

NOVÉ UPOZORNĚNÍ >

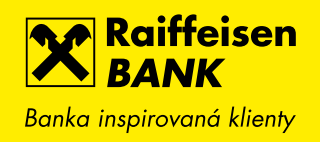

# 7. ZPRÁVA PRO PŘÍJEMCE V HISTORII POHYBŮ

Nově je součástí detailní obrazovky v historii pohybů i pole Zpráva pro příjemce, které je vyplněno u odchozích plateb. Pokud zvolíte rychlou volbu ZOPAKOVAT PLATBU, pak se do nově vytvořené platby předvyplní i zpráva pro příjemce.

| BĚŽNÝ FIREMNÍ ÚČET<br>1234567890 ★ |                                                       | ZOPAKOVAT PLATBU >     |
|------------------------------------|-------------------------------------------------------|------------------------|
| Vlastní poznámka                   | Doplňte si vlastní poznámku k<br>pohybu <u>Změnit</u> | ZADAT TRVALOU PLATBU > |
| Kategorie                          | Platba                                                | ULOŽIT JAKO VZOR 🕨     |
| Тур                                | Jednorázová úhrada                                    | PDF POTVRZENÍ 🕨        |
| Provedeno                          | 06.08.2019                                            |                        |
| Zaúčtováno                         | 06.08.2019 15:10                                      |                        |
| Částka                             | - 200,00 CZK                                          |                        |
| Číslo protiúčtu/karty              | 19                                                    |                        |
| Kód banky                          | <b>0300</b><br>Československá obchodní banka, a. s.   |                        |
| Variabilní symbol                  | 9                                                     |                        |
| Konstantní symbol                  | 8                                                     |                        |
| Specifický symbol                  | 7                                                     |                        |
| Poznámka                           | zpráva pro mne                                        |                        |
| Zpráva pro příjemce                | zpráva pro příjemce                                   |                        |
| Reference banky                    | 3536899103                                            |                        |